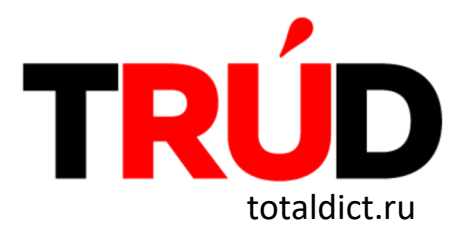

Инструкция для участников Теста TruD в онлайн-формате

## а́1. подготовьтесь к тесту:

Чтобы подготовиться к тесту TruD, вы можете пройти тематический онлайн-курс. Курс доступен по ссылке: <u>https://stepik.org/93654</u>

## а́ 2. пройдите онлайн-регистрацию:

Предварительная онлайн-регистрация откроется 31 марта.

Перейдите на страницу <u>https://totaldict.ru/online-trud</u>, нажмите на кнопку «Подать заявку на участие в тесте TruD в формате онлайн», заполните поля «Имя и Фамилия», в строке «Город» укажите Благовещенск, «E-mail»)

# а́ 3. пройдите онлайн-тест TruD:

**10 апреля 2021 г.** зайдите на страницу <u>https://totaldict.ru/online-trud</u>. Тест будет доступен с **8.00 утра (по московскому времени)**. Нажмите на кнопку **«Начать тест»**. Вы перейдёте на платформу Stepik, на которой размещён тест.

- На выполнение теста вам даётся 120 минут.
- На выполнение каждого задания у вас есть одна попытка, при этом от выполнения любого задания можно отказаться.
- Написание второй части теста TruD (диктант) необязательно, но за него можно получить дополнительные баллы.

## **а́** 4. получите сертификат участника:

Сертификаты за онлайн-тест появятся в ваших личных кабинетах на платформе Stepik cpasy же по завершении теста!

#### Внимание!

Онлайн-тестирование можно пройти с мобильного телефона. Мы советуем загрузить приложение Stepik на свой телефон (приложение доступно для бесплатного скачивания на AppStore и Google Play).